# 如何註冊及管理 UpToDate<sup>®</sup> Anywhere 個人帳號

Crystal Cheng 鄭如雅 Sr. Sales Manager UpToDate 0923575668 crystal.cheng@wolterskluwer.com

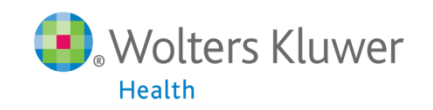

#### 有關UpToDate Anywhere

- 1. 未來,您不再受限只能在醫院的網域內透過電腦使用 UpToDate,只要註冊UpToDate的帳號,隨時隨地都可以使用。
- 2. 智慧型手機、平板電腦,只要有3G或Wi-Fi訊號連上網路,就可以使用UpToDate。
- 離開醫院後,使用家用電腦或者筆記型電腦,網址輸入 <u>http://www.uptodate.com/online/</u>, Log in帳號後就能使 用。

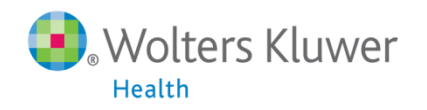

### 您現在可以透過任何行動裝置使用UpToDate的App

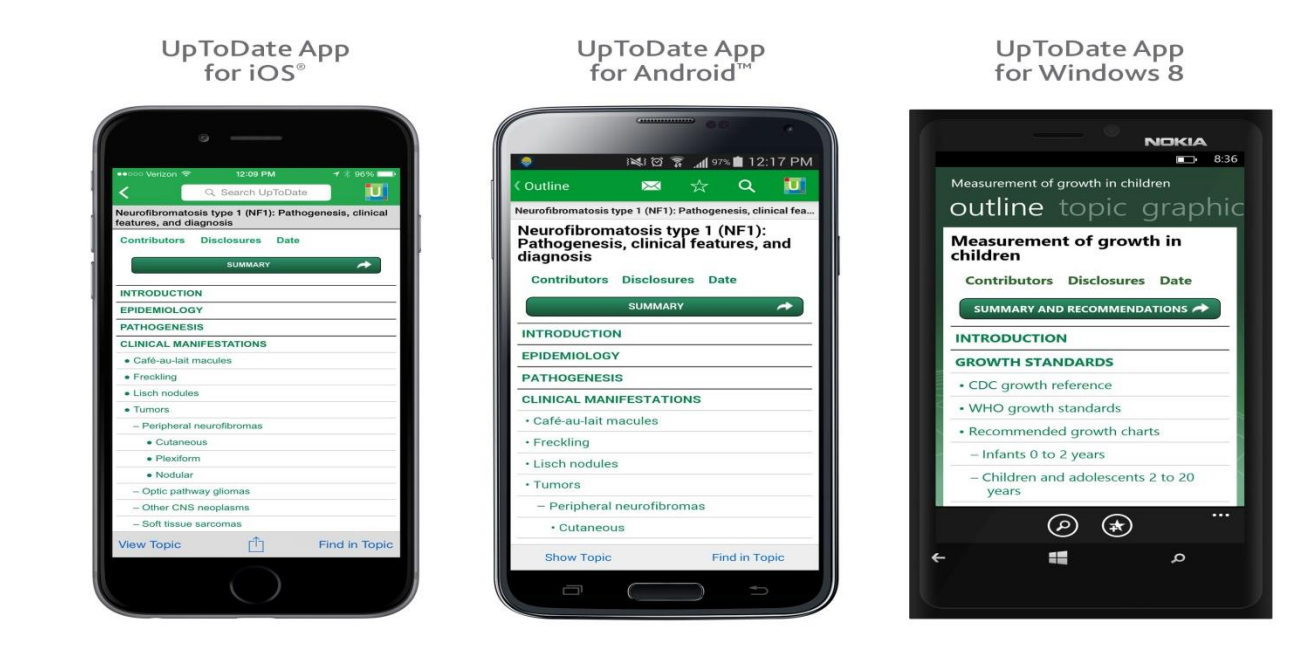

您可以在 Android、iOS 等行動裝置系統的應用商店下載免費的 UpToDate App,使用時須要登入帳號密碼,一個帳號最多同時在兩台行 動裝置登入。下一張投影片將教您如何註冊您個人的帳號密碼。

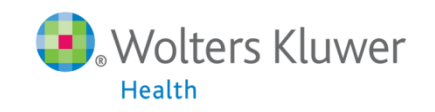

## 在醫院內連結到UpToDate

|                              | ate                                 |                     |                            | _                        | +                 | Languag | jes   Help   |
|------------------------------|-------------------------------------|---------------------|----------------------------|--------------------------|-------------------|---------|--------------|
|                              |                                     |                     |                            |                          | Welcome, Uptodate | .og h   | n / Register |
| <ul> <li>Contents</li> </ul> |                                     |                     | Patier                     | nt Info   What's New Poo | os calculators    | orug li | nteractions  |
|                              |                                     |                     |                            |                          |                   |         |              |
|                              |                                     |                     |                            |                          |                   |         |              |
|                              |                                     | New Search:         | Search in another language |                          |                   |         |              |
|                              |                                     |                     | * All Topics               |                          |                   |         |              |
|                              |                                     |                     |                            |                          |                   |         |              |
| 1                            | 右緊院內雷腦緊                             | 上猩 <b>LInToDate</b> | (將甘於左我)                    | 的最愛武                     | 海 ~               |         |              |
| ···                          |                                     |                     |                            |                          |                   |         |              |
| L                            |                                     |                     |                            |                          |                   |         |              |
|                              | 建結上www.up                           | logale.com/         | ontine                     |                          |                   |         |              |
| 3.                           | / 建結www.up<br>出現 Welcome            | , Jen Ai Hosp       | ital                       |                          |                   |         |              |
| 3.                           | <sup>建結</sup> ∟www.up<br>出現 Welcome | , Jen Ai Hosp       | ital                       |                          |                   |         |              |
| 3.                           | / 理結上www.up<br>出現 Welcome           | , Jen Ai Hosp       | ital                       |                          |                   |         |              |
| 3.                           | / 理結上www.up<br>出現 Welcome           | , Jen Ai Hosp       | ital                       |                          |                   |         |              |
| 3.                           | / 建結上www.up<br>出現 Welcome           | , Jen Ai Hosp       | ital                       |                          |                   |         |              |
| 3.                           | /建結上www.up<br>出現 Welcome            | , Jen Ai Hosp       | ital                       |                          |                   |         |              |

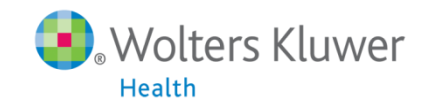

#### 註冊UpToDate Anywhere的帳號

| UpToDate*                                      | ► Languages Help                                                   |
|------------------------------------------------|--------------------------------------------------------------------|
|                                                | Welcome, Uptodate   Log In / Register                              |
| Contents                                       | Patient Info   What's New   PCUs   Calculators   Drug Interactions |
|                                                | New Search: Search in another language<br>All Topics               |
|                                                | 點選Log-in/Register                                                  |
|                                                |                                                                    |
| Subscription and License Agreement Support Tag | 🖬 💟 🛅 📷                                                            |

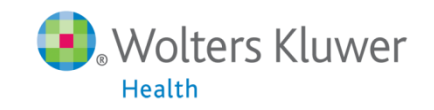

#### 簡單的註冊流程

| UpToDate°                                            |                                                                                                    | Languages Help                                                                                                    |
|------------------------------------------------------|----------------------------------------------------------------------------------------------------|----------------------------------------------------------------------------------------------------|
|                                                      |                                                                                                    | Welcome, Uptodate   Log In / Register                                                                                                    |
| × All Topics                                         | Contents                                                                                                    | Patient Info   What's New   PCUs   Calculators   Drug Interactions                                                                        |
|                                                      | Register for important benefit<br>Once you register or log in, you can earn CME/CE/<br>a clinical question. | t <b>S</b><br>CPD credit each time you research                                                                                           |
|                                                      | ā土 1117                                                                                                    |                                                                                                    |
| Log in (Returning User)                              | Register (New User) Learn More                                                                              |                                                                                                    |
| Log in with your UpToDate user name and<br>password. | All fields are required for registration                                                                    | Select your user name and password                                                                                                    |
| Liser Name:                                          | First Name                                                                                                  | User Name                                                                                                    |
|                                                      | Last Name                                                                                                   | Password                                                                                                    |
| Password.                                            | Email Address                                                                                               | Verify Password                                                                                                    |
| · · remained ing save name                           | Verify Email Address                                                                                        |                                                                                                    |
| Log in                                               | ZIP/Postal Code                                                                                             |                                                                                                    |
| Log in help                                          | Snerjalki Blance Select                                                                                     | 7                                                                                                    |
| Athens Log in                                        | Specially Please Select                                                                                     |                                                                                                    |
|                                                      | Practice Type Please Select                                                                                 |                                                                                                    |
|                                                      | 輸入所有欄位,註<br>的帳號,輸入完再<br>Submit Registrati                                                                   | Submit Registration<br>Skip this for now<br>黑上選                                                                                           |
| Subscription and License Agreement Support Tag       | - Sabinit Registrati                                                                                        |                                                                                                    |
|                                                      | 下一張投影片有註冊規                                                                                                  | 見<br>則<br>説明<br>い<br>の<br>し<br>ま<br>の<br>い<br>の<br>に<br>の<br>の<br>の<br>の<br>の<br>の<br>の<br>の<br>の<br>の<br>の<br>の<br>の<br>の<br>の<br>の<br>の |

Health

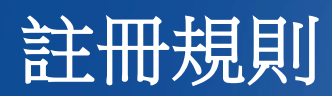

| Register (New All fields are required for r | USEF) Learn More | Select your user name and password | User Name需要6-50個字<br>元,可以輸入大小寫英文、<br>數字、或者特殊符號例如<br>@#%\$&+= |
|---------------------------------------------|------------------|------------------------------------|--------------------------------------------------------------|
| First Name                                  |                  | User Name                          |                                                              |
| Last Name                                   |                  | Password                           | Password需要8-24個字元.                                           |
| Email Address                               |                  | Verify Password                    | 至少包括1個大寫英文字                                                  |
| Verify Email Address                        |                  |                                    | 母以及1個數字,您也可<br>以輸入特殊符號例如@#                                   |
| ZIP/Postal Code                             |                  |                                    | % <b>\$ &amp; + =</b>                                        |
| Specialty                                   | Please Select    | 美國以外的地區不需                          |                                                              |
| Practice Type                               | Please Select    | 」現為ZIP/POStat Coue                 |                                                              |
|                                             |                  | Submit Regis                       | atration<br>Is for now                                       |
|                                             |                  |                                    |                                                              |

Health

#### 註冊規則

| UpToDate® |                                   | Languages Hei                                                                                                    |
|-----------|-----------------------------------|----------------------------------------------------------------------------------------------------|
|           |                                   | Welcome, Po-Yen Lin   My Account   CME 0.0   Log Ou                                                                                                    |
| Contents  |                                   | Patient Info What's New PCUs Calculators Drug Interaction                                                                                                    |
|           | _                                 |                                                                                                    |
|           | Subscription and                  | License Agreement                                                                                                    |
|           | By clicking the acc<br>Agreement. | pt button below, you agree to the terms and conditions of the Subscription and License                                                                                        |
|           |                                   | Accept Decline View License                                                                                                    |
|           |                                   |                                                                                                    |
|           |                                   | The following topics on Zika virus infection are freely available to the public and will be<br>updated as new information is reviewed:<br>• Zika virus infection: An Overview |
|           |                                   | <ul> <li>Zika virus infection: Evaluation of pregnant women and infants</li> <li>Patient information: Zika virus infection (The Basics)</li> </ul>                            |

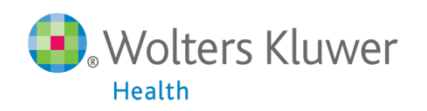

## 從Play Store下載UpToDate Mobile App

以Android為例

- 進入Play Store
- 搜尋UpToDate
- 點擊UpToDate
- 點擊下載

|          | 👟 🖧 .ail 📼                                                       | 21:36 |
|----------|------------------------------------------------------------------|-------|
|          |                                                                  |       |
| ( upto   | date anywhere                                                    | Ŷ     |
| U        | UpToDate for Android<br>Wolters Kluwer Health   UpToDate<br>4.5★ | :     |
|          | 🖻 UPDA                                                           | TING  |
| <b>T</b> | Yahoo Fantasy Sports<br>Yahoo ❖<br>4.2★                          |       |
| YAHOO!   |                                                                  | FREE  |
| sky      | Sky News<br>Sky UK Limited ❖<br>3.7★                             | :     |
|          |                                                                  | FREE  |
|          | NOAA Weather Radar & Aler.<br>Apalon Apps ❖<br>4.4★              | . :   |
|          |                                                                  | FREE  |
| box      | Box so                                                           | :     |
|          |                                                                  | FREE  |
|          | MuDort                                                           | :     |
|          |                                                                  |       |
| 2        |                                                                  |       |

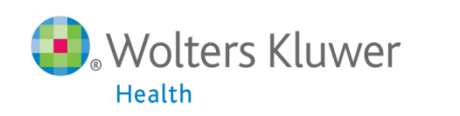

## 從App Store下載UpToDate Mobile App

以iOS為例

- 進入App Store
- 搜尋UpToDate
- 點擊UpToDate
- 點擊取得

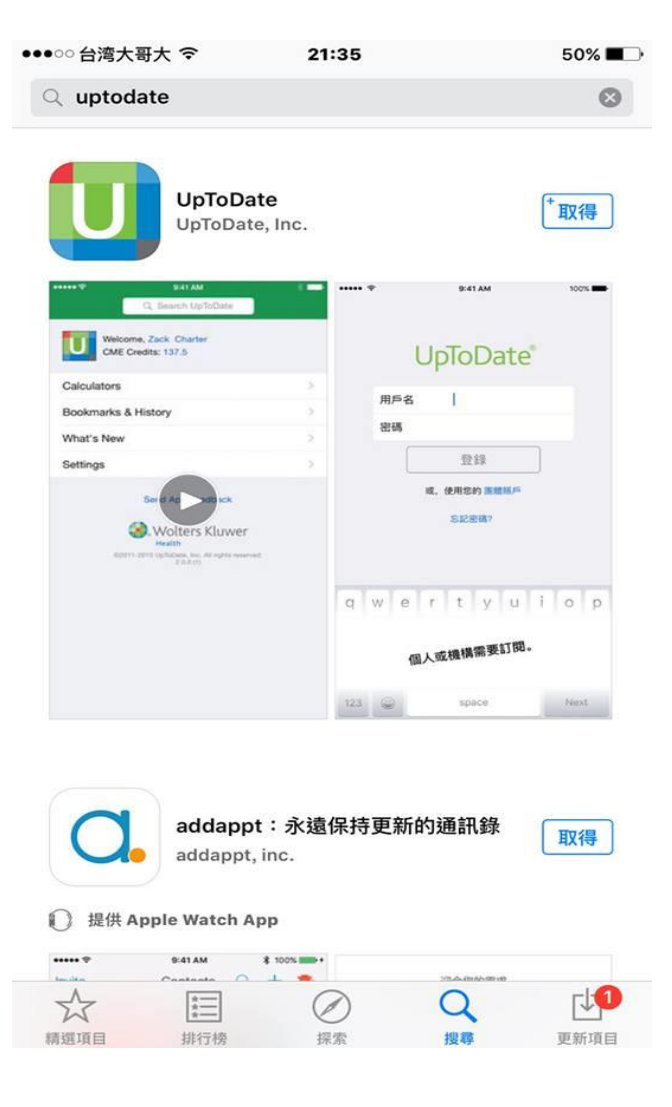

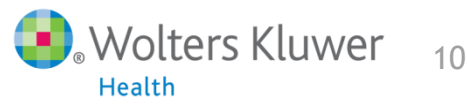

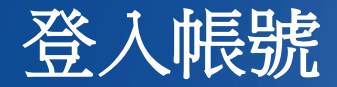

- 1. 打開UpToDate應用程式,登入您剛剛註冊的帳號,點選Log In。
- 2. 登入後點選右上角的Accept, 同意使用規範。
- 3. 進入行動裝置首頁。

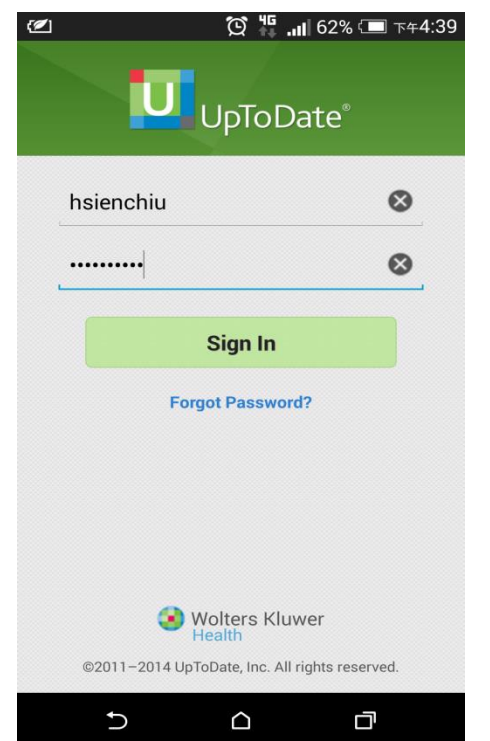

| <b>(</b> |         | 😟 🏭 📶 62% 💷 下午4:40 |
|----------|---------|--------------------|
|          | Decline | Accept             |
|          |         |                    |

#### **Subscription License Agreement**

By clicking the "accept" button on the UpToDate, Inc. ("UpToDate") App (the "Licensed Product"), you agree to become bound by the terms of this End-User Agreement (the "Agreement"). If you do not agree to these terms, click "decline". READ THE FOLLOWING TERMS IN THIS AGREEMENT CAREFULLY BEFORE INDICATING YOUR ACCEPTANCE. In this Agreement, the term "you" refers to: (i) an entity entering into this Agreement for use of its employees, (ii) an individual purchasing an UpToDate subscription under this Agreement, either on his or her own behalf (or as agent for a corporation or other entity or organization); or (iii) an individual entering into this Agreement as a condition of using UpToDate through a subscription purchased by a hospital, medical school, or other institution ("Institution"), where the individual is employed by or affiliated with the Institution. Your Master Subscription and License Agreement provides for other terms (including payment) that apply to the Licensed Product.

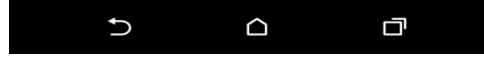

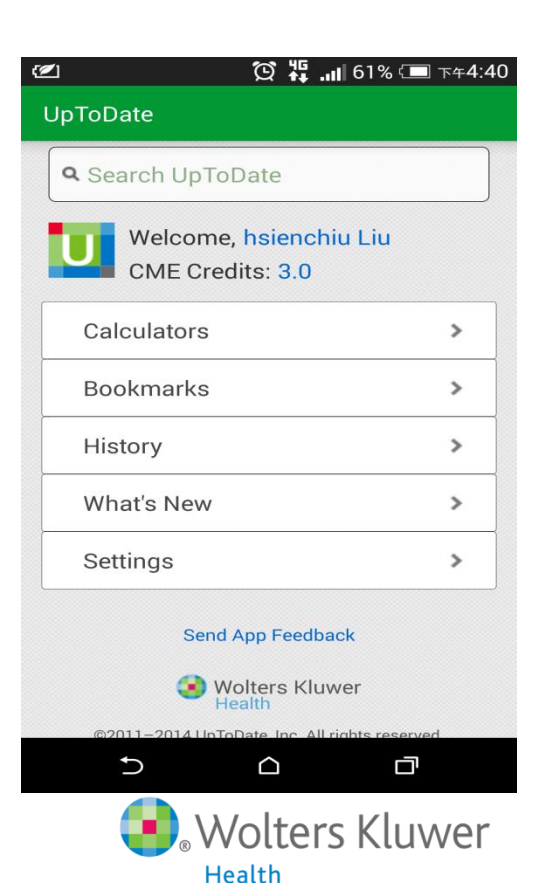

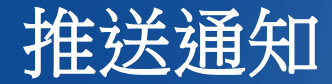

重要:每90天內您必須在醫院網域內使用電腦登入您的帳號,以延展您的帳號使用有效期,只要您有下載App,當您打開App時會出現提醒。

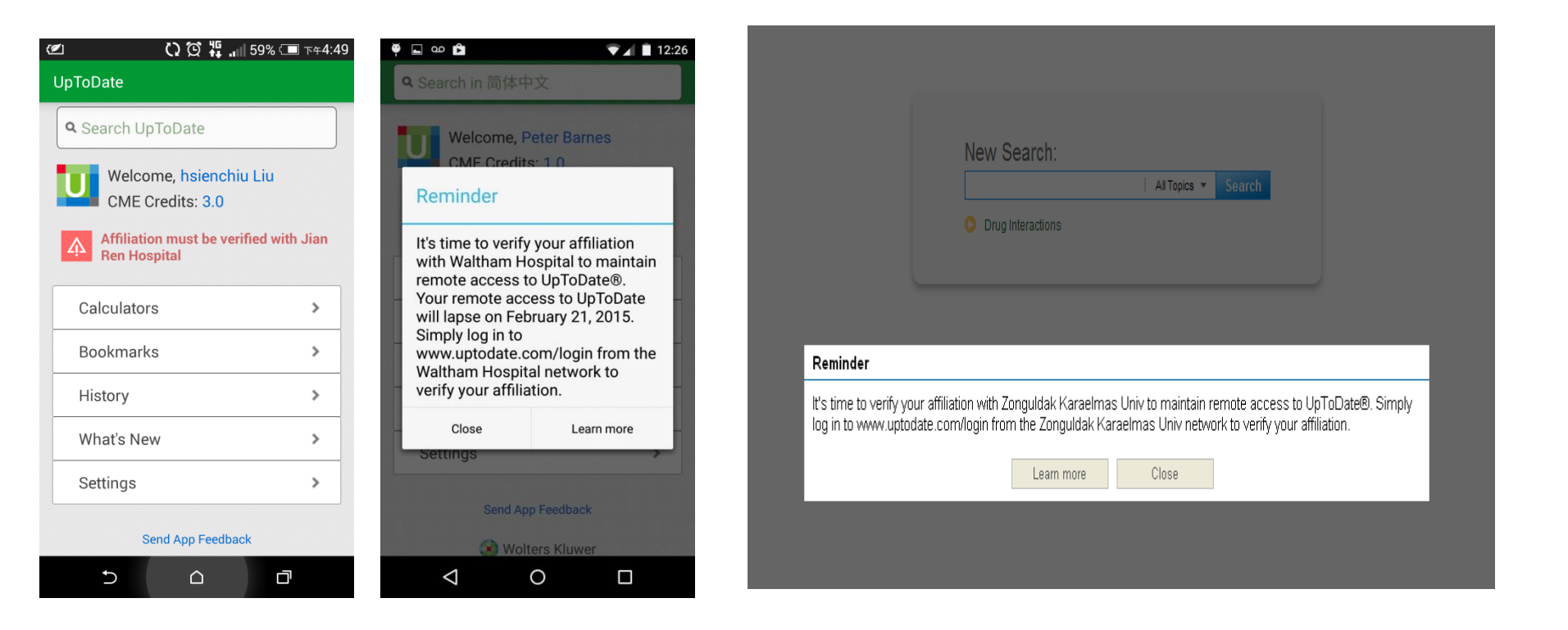

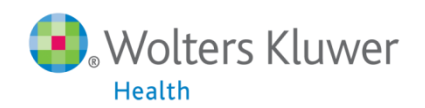

#### 延展 UpToDate Anywhere 的帳號

1

| Contents | Patient Info   Wh                                   | hat's New   PCUs   Calculators   Drug Interactions |
|----------|-----------------------------------------------------|----------------------------------------------------|
|          | New Search: Search in <u>another language</u>       |                                                    |
|          | Want the UpToDate mobile app? <u>Register Now</u> 人 | 战選Log-in/Regist                                    |
|          |                                                     |                                                    |

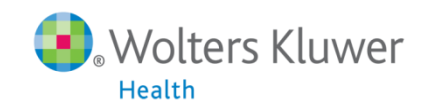

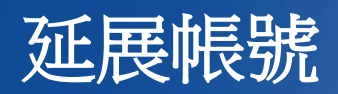

| UpToDate°                                            |                                                                                                    |                                                 | Languages Help        |
|------------------------------------------------------|----------------------------------------------------------------------------------------------------|-------------------------------------------------|-----------------------|
|                                                      |                                                                                                    | Welcome, Uptoda                                 | e 🕴 Log In / Register |
| - All Topics                                         | + Contents                                                                                                  | Patient Info   What's New   PCUs   Calculator   | Drug Interactions     |
|                                                      | Register for important benefit<br>Once you register or log in, you can earn CME/CE/<br>a clinical question. | <b>ts</b><br>ICPD credit each time you research |                       |
| 登入                                                   |                                                                                                    |                                                 |                       |
| Log in (Returning User)                              | Register (New User) Learn More                                                                              |                                                 |                       |
| Log in with your UpToDate user name and<br>password. | All fields are required for registration                                                                    | Select your user name and password              |                       |
| User Name:                                           | FirstName                                                                                                   | User Name                                       |                       |
| Passwort                                             | LastName                                                                                                    | Password                                        |                       |
| Passworu.                                            | Email Address                                                                                               | Verify Password                                 |                       |
| · · remember ny sise mine                            | Verify Email Address                                                                                        |                                                 |                       |
| Log in                                               | ZIP/Postal Code                                                                                             |                                                 |                       |
| Log in help<br>Athens Log in                         | Specially Please Select                                                                                     |                                                 |                       |
| 接容入你的框號                                              | Practice Type Please Select                                                                                 | 3                                               |                       |
|                                                      |                                                                                                    | Submit Registration                             |                       |
|                                                      |                                                                                                    | Skip this for now                               |                       |
|                                                      |                                                                                                    |                                                 |                       |
|                                                      |                                                                                                    |                                                 |                       |
| Subscription and License Agreement Support Tag       |                                                                                                    |                                                 | f 🖬 🛅 🚟               |

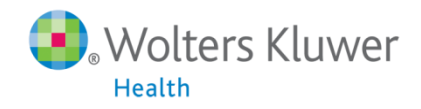

#### 如何管理自己的帳戶?

#### 1. 首先要先在電腦上登入自己的帳號。

2. 點選右上角「My Account」。

| UpToDate®  |     |                        |                 | ) Languages     | Help     |
|------------|-----|------------------------|-----------------|-----------------|----------|
|            |     | Welcome, Ricky Wang    | My Account      | CME 102.5       | Log Out  |
| + Contents | Pat | ient Info   What's New | PCUs   Calculat | ors   Drug Inte | ractions |

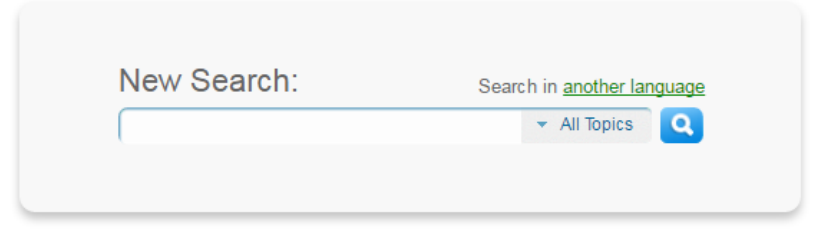

The following topics on Zika virus infection are freely available to the public and will be updated as new information is reviewed:

- · Zika virus infection: An Overview
- · Zika virus infection: Evaluation of pregnant women and infants
- Patient information: Zika virus infection (The Basics)

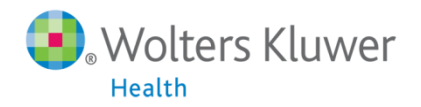

### 如何管理自己的行動裝置?

#### 點選「Manage My Devices」

| Languages Help                                             |              |              |
|------------------------------------------------------------|--------------|--------------|
| Welcome, Ricky Wang   My Account   CME 102.5   Log Out     |              |              |
| Patient Info What's New PCUs Calculators Drug Interactions | Q + Contents | ✓ All Topics |
| Print                                                      |              |              |

#### Welcome to My Account

Contact Information View / modify my address and contact information

User Name Password View / modify my user name or password

Subscription Place order / change subscription option View Expiration Date

Download Center Download Products

#### CME/CE/CPD

Access my available UpToDate CME/CE/CPD credits View my past CME/CE/CPD submissions Change my default CME/CE/CPD settings

Account Access Points View my access points

Consolidate accounts Consolidate my accounts

Manage My Devices

### 如何管理自己的行動裝置?

在這畫面,您可以管理、刪除自己的行動裝置,未來如果換手機 或平板電腦,可以進自己帳戶內De-activate (Logout)不再使用的 行動裝置。

Languages | Help

| Welcome, Ricky Wang   My Account   CME 102.5   Lo                                   | og Out |
|-------------------------------------------------------------------------------------|--------|
| All Topics Q  Contents Patient Info   What's New   PCUs   Calculators   Drug Intera | ctions |
|                                                                                     | Print  |

#### Manage My Devices

These are the computers and devices currently linked to your account.

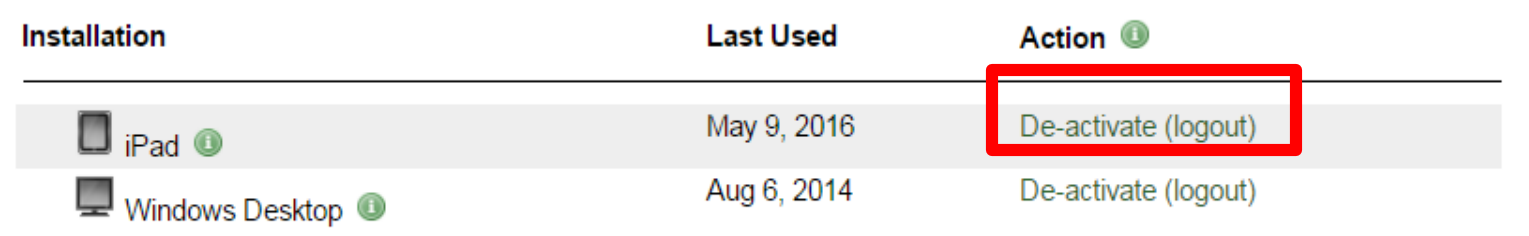